Cmap Tools で簡単マッピング

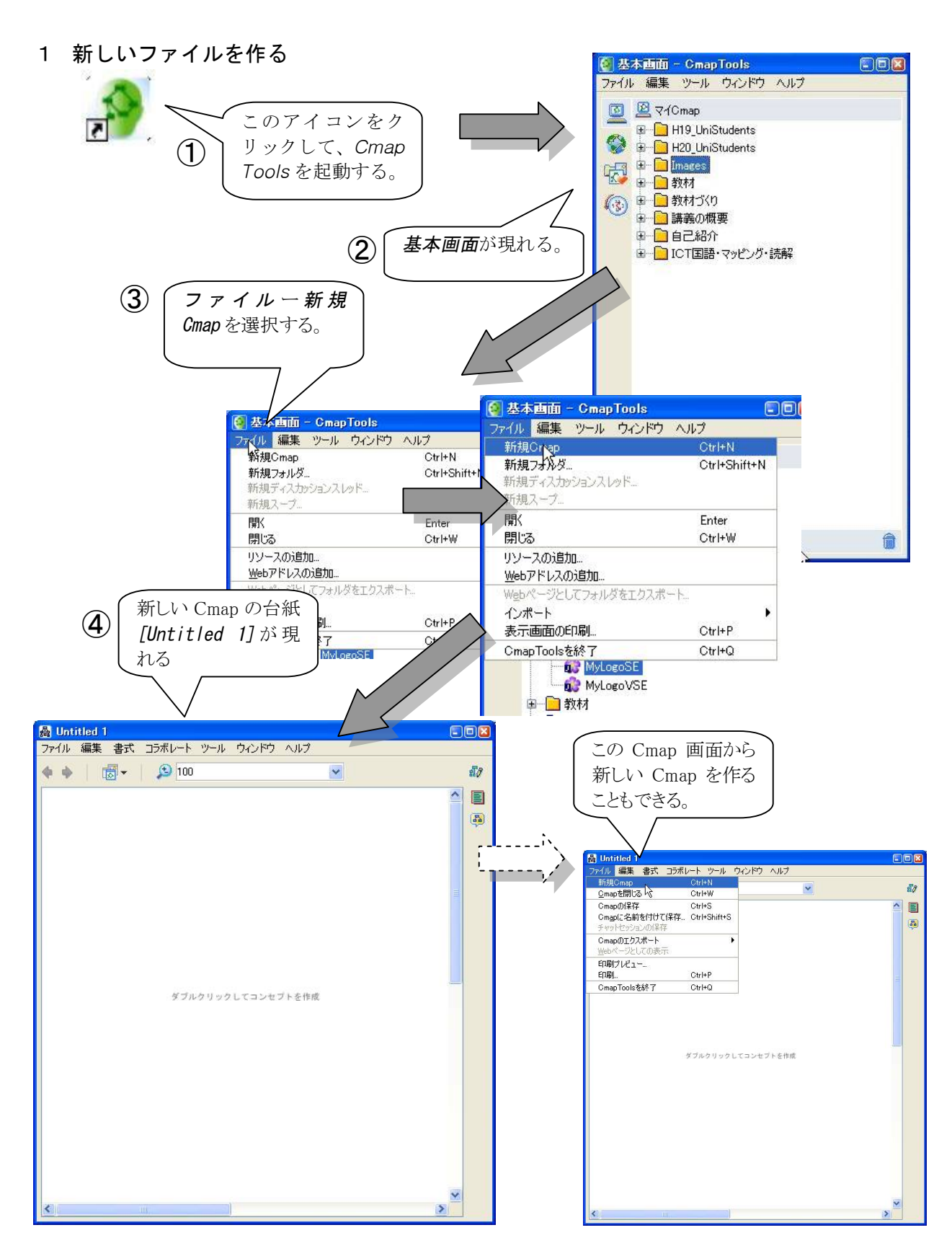

2 [コンセプト]を作り、コンセプトどうしをつなぐ。

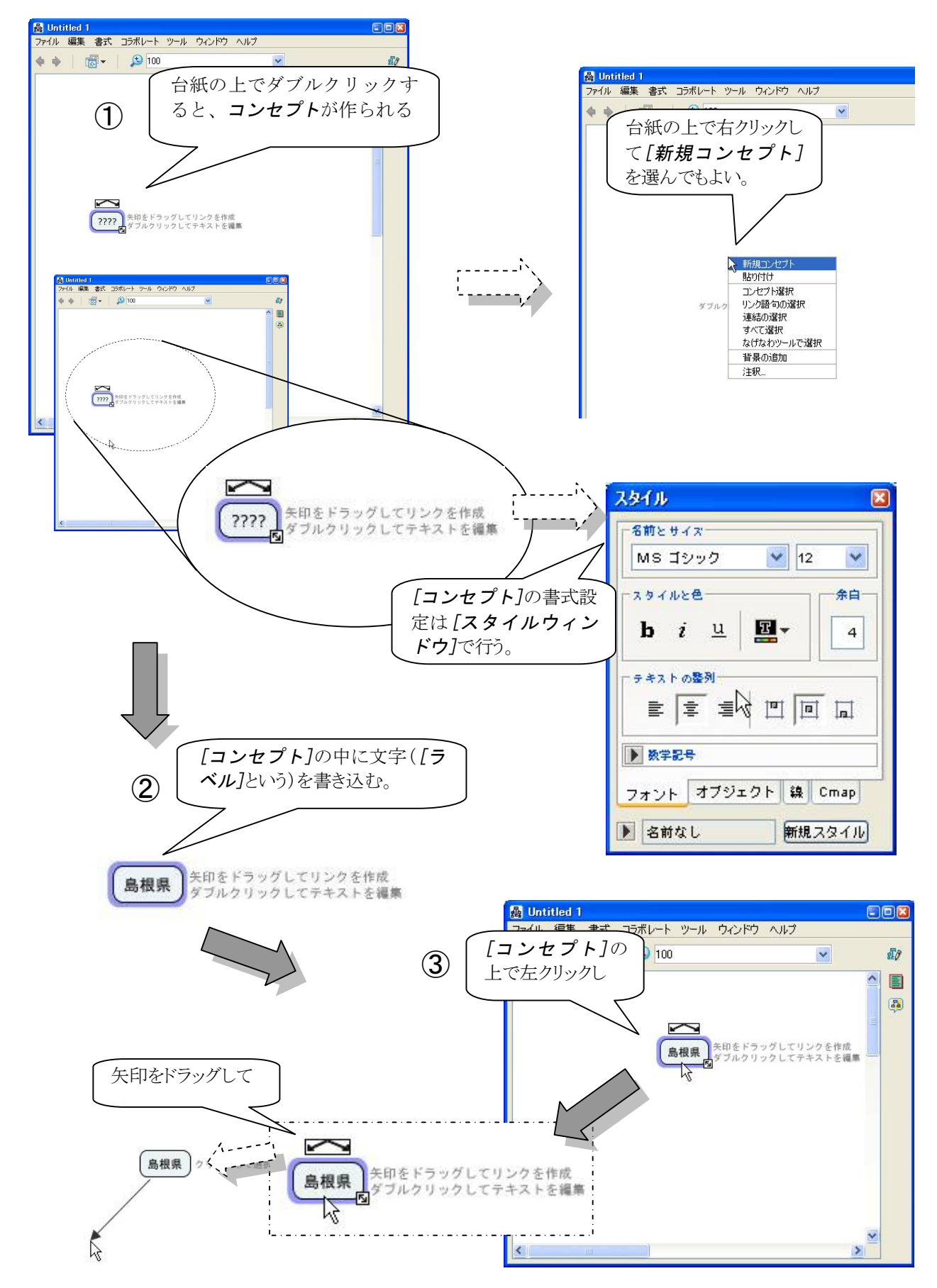

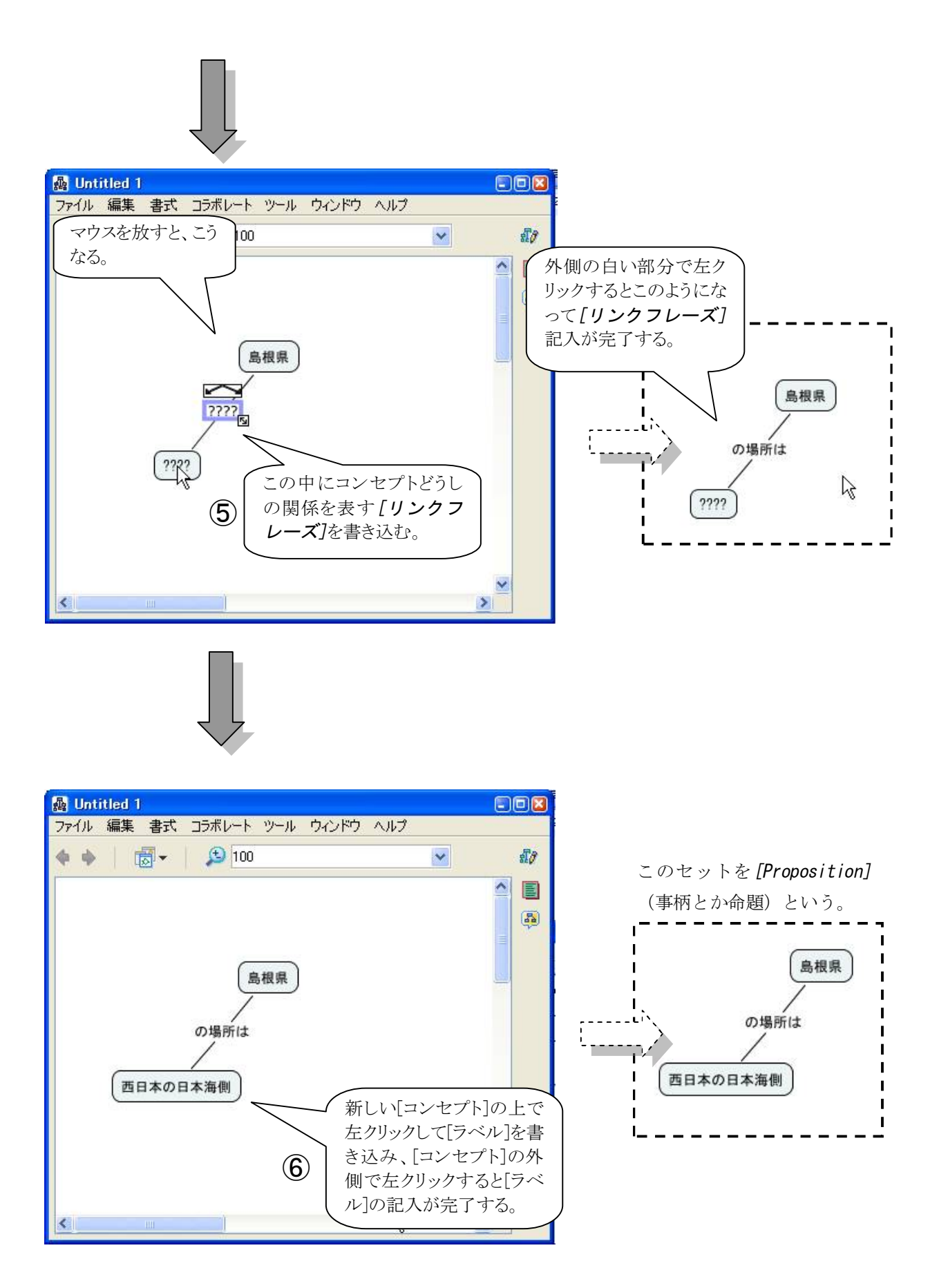

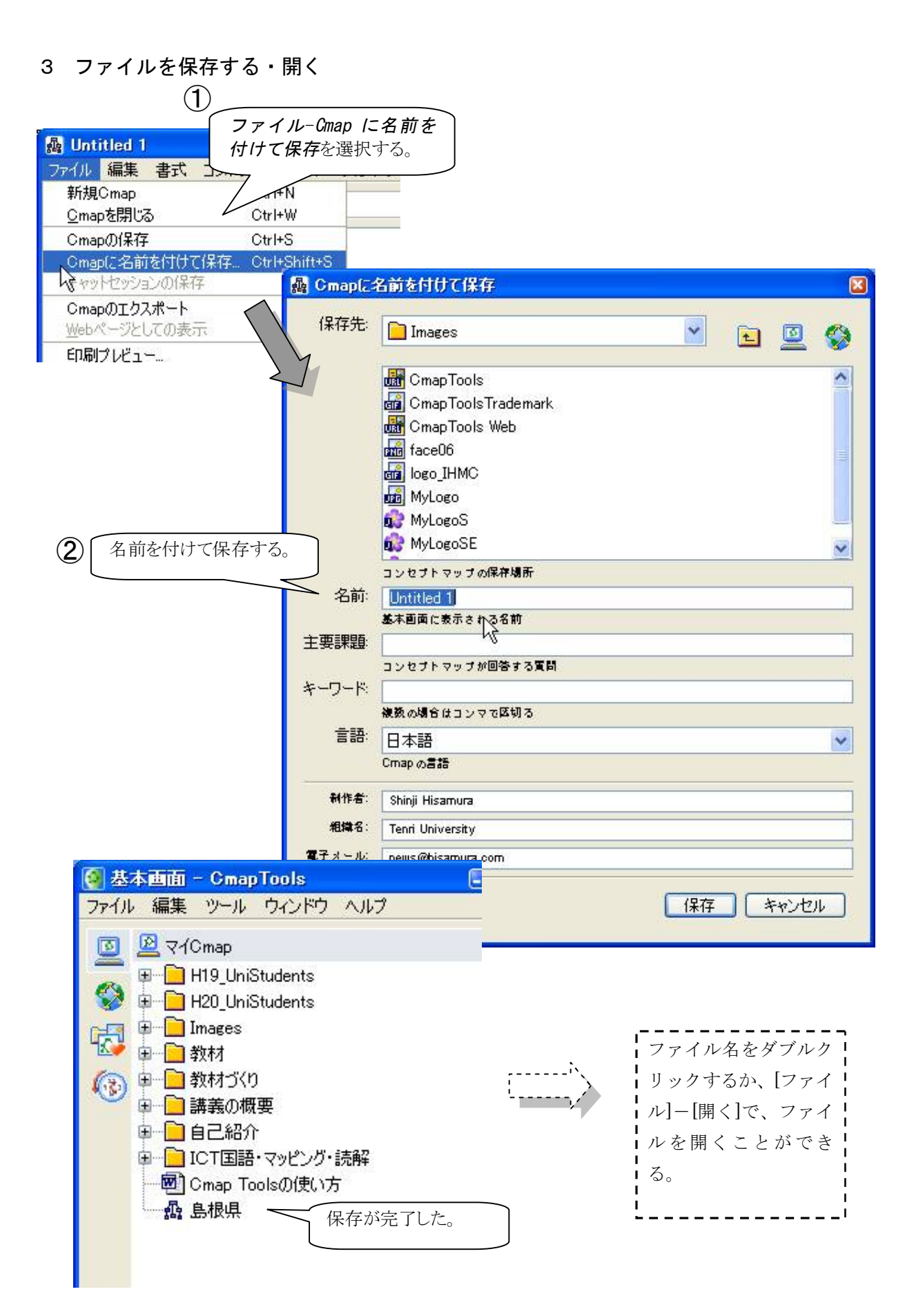

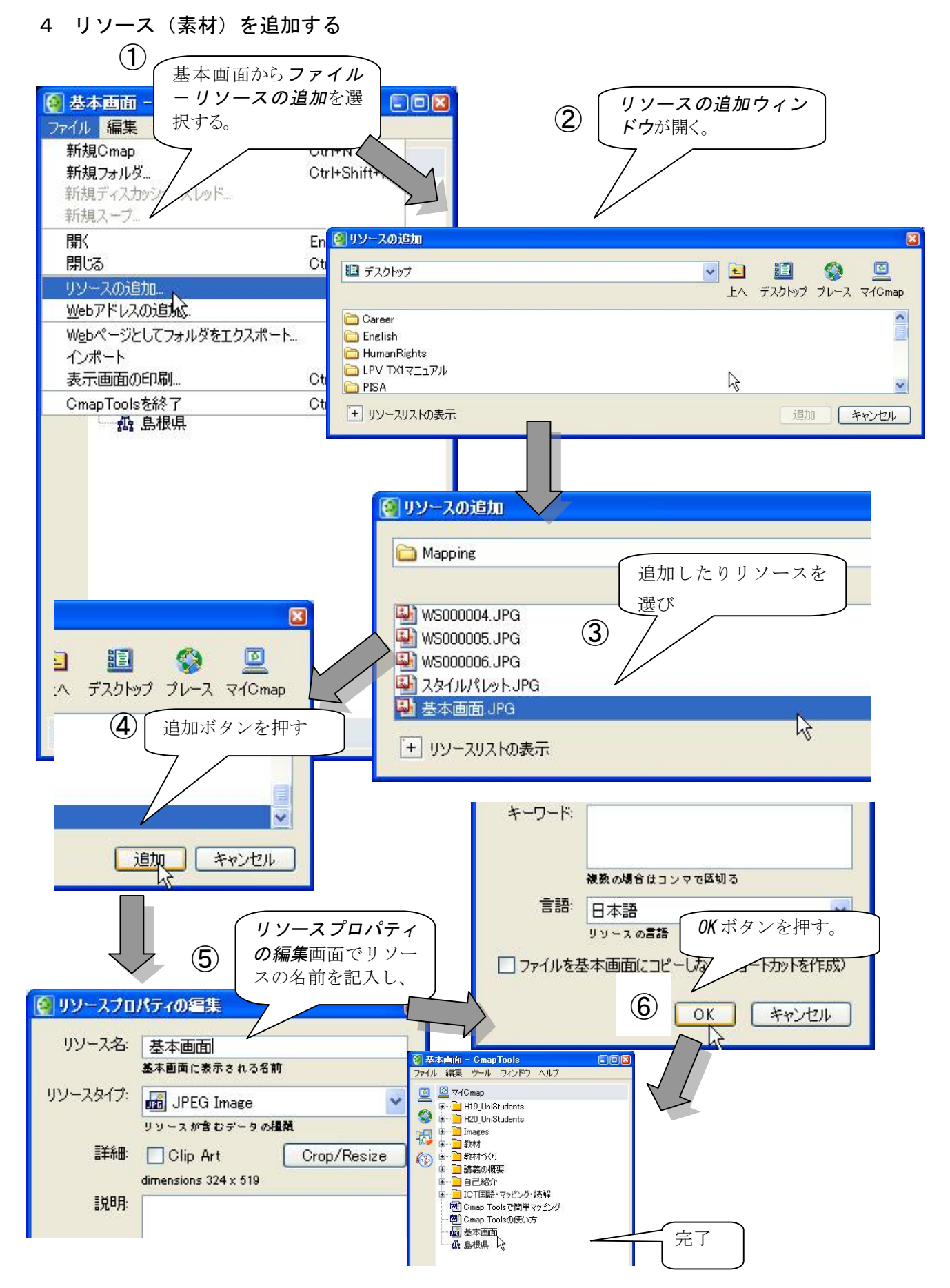

## 5 リソースをリンクする

| - <u> </u>                                                                                                    |                                                                                                    |               |
|----------------------------------------------------------------------------------------------------|----------------------------------------------------------------------------------------------------|---------------|
| ファイル 編集 書式 コラボレート ツー                                                                                                    |                                                                                                    |               |
| 🔷 🍁 🛛 👼 🖌 😥 100                                                                                                    |                                                                                                    |               |
| -                                                                                                    |                                                                                                    |               |
|                                                                                                    |                                                                                                    |               |
|                                                                                                    |                                                                                                    |               |
| 島根                                                                                                    | R                                                                                                    |               |
| 7                                                                                                    | - 切り取り                                                                                                    |               |
| の場所は                                                                                                    | コピー<br>貼n付け コンセプトの上で左クリッ                                                                                                    | $\overline{}$ |
|                                                                                                    | <u>削除</u> <u>し</u> 」 クレ、リソースへのリンクの                                                                                                    | ס             |
| 西日本の日本海側                                                                                                    | スタイルのコピー<br>これていの見たりはは                                                                                                    |               |
|                                                                                                    | フォーマットスタイル                                                                                                    |               |
|                                                                                                    | リソースへのリンクの追加と編集                                                                                                    |               |
| <                                                                                                    | WebアドレスbSE加<br>特達品のi自加                                                                                                    |               |
| 11/1/1                                                                                                    | 新規ディスカッションスレッド                                                                                                    |               |
| 4                                                                                                    |                                                                                                    |               |
|                                                                                                    | おんださん レンテレー・ アンドン・ アンドン・・ アン・・ ア                                                                                                    |               |
|                                                                                                    | 検索                                                                                                    |               |
|                                                                                                    |                                                                                                    |               |
|                                                                                                    |                                                                                                    | -             |
| 蟲 [島根県]のリソースリンクの編集                                                                                                    |                                                                                                    | ×             |
| 晶 [島根県]のリソースリンクの編集<br>III マイCmap                                                                                                    | 💽 🗈 🔝 🚱 💆                                                                                                    | ×             |
| 晶 【島根県】のリソースリンクの編集<br>IMI マイCmap                                                                                                    | <ul> <li>         ・</li> <li>         ・</li></ul>                                                                                                    |               |
| 晶 [島根県]のリソースリンクの編集<br>型 マイCmap<br>Cmap Toolsで簡単マッピング                                                                                                    | <ul> <li> <ul> <li></li></ul></li></ul>                                                                                                    |               |
| a [島根県]のリソースリンクの編集<br>回 マイCmap  Cmap Toolsで簡単マッピング  の Cmap Toolsの使い方  最大本画面                                                                                       | <ul> <li></li></ul>                                                                                                    |               |
| ▲ [島根県]のリソースリンクの編集<br>■ マイCmap<br>Cmap Toolsで簡単マッピング<br>■ Cmap Toolsの使い方<br>■ 基本画面<br>■ 島根の場所                                                                     | <ul> <li>         ・</li> <li>         ・</li></ul>                                                                                                    |               |
| Ag [島根県]のリソースリンクの編集<br>② マイCmap<br>③ Cmap Toolsで簡単マッピング<br>④ Cmap Toolsの使い方<br>ag 島根の場所<br>品 島根県                                                                  | <ul> <li>         ・</li> <li>         ・</li></ul>                                                                                                    |               |
| Ag L 島根県1のリソースリンクの編集<br>「空 マイCmap<br>の Cmap Toolsで簡単マッピング<br>の Cmap Toolsの使い方<br>の 基本画面<br>動 島根の場所<br>動 島根県<br>- リソースリストの非表示                                      | <ul> <li>         ・</li> <li>         ・</li></ul>                                                                                                    |               |
|                                                                                                    | <ul> <li>         ・</li> <li>         ・</li></ul>                                                                                                    |               |
|                                                                                                    | <ul> <li>         ・</li> <li>         ・</li></ul>                                                                                                    |               |
|                                                                                                    | ご     ご     ご     ご       追加するリソースを選び、<br>リストに追加ボタンを担<br>す。       リソース       説明     リソース       説明     リソース                                                                                                    |               |
| Align: Comp Toolsで簡単マッピング              Comap Toolsの使い方              Comap Toolsの使い方              基本画面              島根の場所              グループ ラベル              島根の場所 | ご     ご     ご     ご       追加するリソースを選び、<br>リストに追加ボタンを指す。       ジャンクレースを選び、<br>リストに追加ボタンを指す。       説明     リソース       説明     リソース       ご                                                                                                    |               |
|                                                                                                    | Image: Second state of the second state of the second |               |
|                                                                                                    | こ       注       注       ご       ご         注       注       注       注       ご         ご       注       注       ご       ご         ご       二       二       二       二         ご       二       二       二       二         ご       二       二       二       二         ご       二       二       二       二         ご       二       二       二       二         ご       ジ       二       二       二         ご       ジ       二       二       二         ご       ジ       二       二       二         ご       ジ       二       二       二         ご       ジ       二       二       二         ご       三       三       二       二         ご       三       三       二       二         ご       三       三       二       二         ご       三       二       二       二         ご       三       二       二       二         ご       二       二       二       二         ご       二       二 </td <td></td>                                                                                                    |               |
| Align: Comp Toolsで簡単マッピング              Cimap Toolsで簡単マッピング              Cimap Toolsの使い方 <trtr> <trtr></trtr></trtr>                                               | ・       ・       ・       ・       ・       ●       ●       ●       ●       ●       ●       ●       ●       ●       ●       ●       ●       ●       ●       ●       ●       ●       ●       ●       ●       ●       ●       ●       ●       ●       ●       ●       ●       ●       ●       ●       ●       ●       ●       ●       ●       ●       ●       ●       ●       ●       ●       ●       ●       ●       ●       ●       ●       ●       ●       ●       ●       ●       ●       ●       ●       ●       ●       ●       ●       ●       ●       ●       ●       ●       ●       ●       ●       ●       ●       ●       ●       ●       ●       ●       ●       ●       ●       ●       ●       ●       ●       ●       ●       ●       ●       ●       ●       ●       ●       ●       ●       ●       ●       ●       ●       ●       ●       ●       ●       ●       ●       ●       ●       ●       ●       ●       ●       ●       ●       ●       ●       ●       ●                                                                                                    |               |

Translated and summarized CMAP-help IHMC presented..

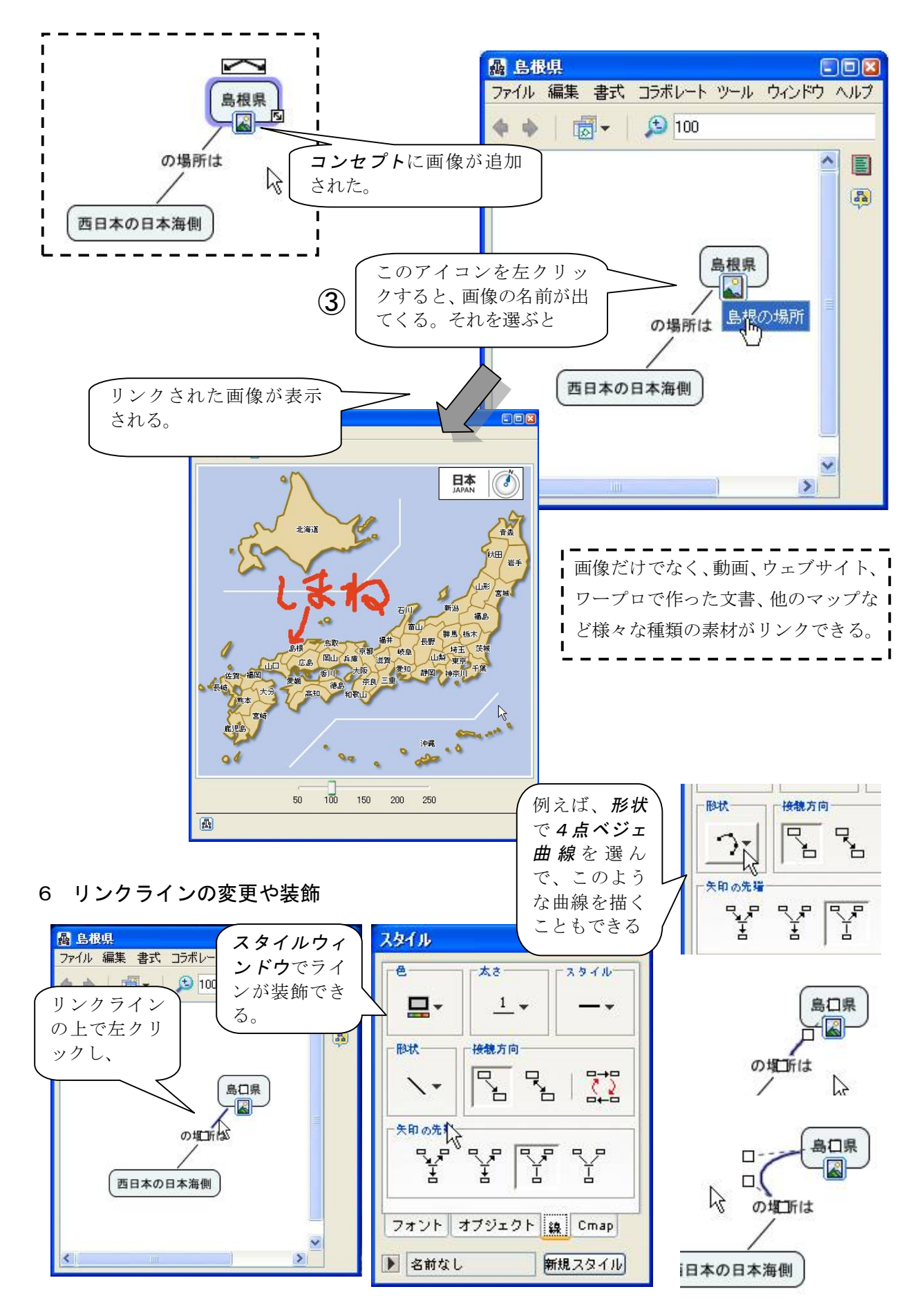